# macOS Einstellungen | Arbeitsablauf, CalDAV einrichten

### Schritt für Schritt

Die Einrichtung für den Mac läuft wie folgt ab. Der CalDAV Client kommt dabei direkt vom Mac Betriebssystem.

#### EINRICHTUNG

|                                                                                                    |                                                                                                    | Beschreibung                                                                                                    |
|----------------------------------------------------------------------------------------------------|----------------------------------------------------------------------------------------------------|----------------------------------------------------------------------------------------------------|
| Die Systemeinstellung "<br>"Kalender", "Nachrichte<br>Cloud Drive und 6 weitere …<br>Manparex Kalender<br>Kalender<br>Game Center                                                                                                    | Internet-Accounts Q Suche<br>Internetaccounts" richtet deine Accounts für die Verwendung mit "Mail", "Kont<br>n" und anderen Apps ein.<br>Tacepook<br>Linked in s<br>YAHOO!<br>Aol. | Image: Image: |
| + -                                                                                                    | vimeo<br>flickr<br>Anderen Account hinzufügen                                                                                                    | •                                                                                                    |
| Oie Systemeinstellung "     "Kalender", "Nachrichte                                                                                                    | Internet-Accounts Q Suche<br>Internetaccounts" richtet deine Accounts für die Verwendung mit "Mail", "Kont<br>n" und anderen Apps ein.                                              | nen                                                                                                    |
| Cloud Coud Drive und 6 weitere Coud Drive und 6 weitere Coud Drive und 6 weitere Coud Drive und 6 weitere Coud Drive Und 6 weitere Coud Drive Und 6 weitere Coud Coud Coud Coud 6 weitere Coud Coud Coud 6 weitere C | <ul> <li>Mail-Account</li> <li>Nachrichtenaccount</li> </ul>                                                                                                    |                                                                                                    |
|                                                                                                    | CalDAV-Account CardDAV-Account LDAP-Account                                                                                                    |                                                                                                    |
| + -                                                                                                    | macOS Serveraccount     Game Center-Account                                                                                                    | •                                                                                                    |
| CalDAV-Account hinzufügen                                                                                                    |                                                                                                    | <ul> <li>(2) CalDAV Servicezugangsdaten</li> <li>Wählen Sie als Account-Typ 'Erweitert' aus und tragen<br/>Sie Benutzername und Passwort, wie in AMPAREX</li> </ul>                                                                                                    |
| Accounttyp:<br>Benutzername:                                                                                                    | Erweitert                                                                                                    | <ul> <li>angelegt, ein.</li> <li>Als Serveradresse wird der erste Teil der in AMPAREX<br/>erzeugten URL, bis '.net', eingetragen. Der Rest der<br/>URL, ab dem '/ wird in das Feld Serverpfad eingetragen.</li> <li>Zum Schluss muss beim Port noch die '443' hinzugeführt</li> </ul>                                                                                                    |
| Passwort:                                                                                                    | •••••                                                                                                    | <ul> <li>werden.</li> <li>Tippen Sie zur Einrichtung auf 'Anmelden' und die<br/>Daten werden gespeichert und überprüft.</li> </ul>                                                                                                    |
| Serveradresse:                                                                                                    | https:// amparex.net                                                                                                    |                                                                                                    |
| Serverpfad:                                                                                                    | /amparex/web/                                                                                                    |                                                                                                    |
| Port:                                                                                                    | <ul> <li>Kerberos v5 zur Authentifizierung verwenden</li> </ul>                                                                                                    | ıden                                                                                                    |
|                                                                                                    | Abbrechen Anmelde                                                                                                    | en                                                                                                    |

# macOS Einstellungen | Arbeitsablauf, CalDAV einrichten

#### Anwendung

|                                                                                                    | Beschreibung                                                                                                    |  |
|----------------------------------------------------------------------------------------------------|----------------------------------------------------------------------------------------------------|--|
| Accounts                                                                                                    | Kalender     Öffnen Sie Ihre Kalender-App und wechseln Sie in das<br>Menü 'Einstellungen Accounts'.                                                                                                    |  |
| iCloud<br>CalDAV       Amparex Kale         Amparex Kale<br>CalDAV       Beschreibung:         Amparex Kale       Benutzername:         Vollständiger Name:       Vollständiger Name:         Kalender aktualisieren:       Minütlich                                                                                                    | <ul> <li>Hier sollte nun der AMPAREX Kalender auftauchen.</li> <li>Kontrollieren Sie, ob das Häkchen bei 'Diesen Account aktivieren' gesetzt ist.</li> <li>Wenn Sie möchten können Sie auch den Update Intervall unter 'Kalender aktualisieren' anpassen.</li> <li>In der Kalender-App kontrollieren Sie noch abschließend ob die AMPAREX Termine im Kalender auch angezeigt werden</li> </ul> |  |
| + -                                                                                                    | 3                                                                                                    |  |
| Kalender       Ablage       Bearbeiter         Über Kalender       Image: Second Second Secon |                                                                                                    |  |
| Dienste ►                                                                                                    |                                                                                                    |  |
| Kalender ausblenden 第H<br>Andere ausblenden て第H<br>Alle einblenden a                                                                                                    |                                                                                                    |  |
| Kalender beenden #Q                                                                                                    |                                                                                                    |  |

### Siehe auch ...

- AMPAREX Einstellungen (CalDAV einrichten)
- ANDROID Einstellungen (CalDAV einrichten)
  Mozilla Thunderbird Lightning Kalender (CalDAV einrichten)
  iOS Einstellungen (CalDAV einrichten)